こんにちは、バイナリーマスターサロン事務局の関です。

この度は当サロンにご参加下さりまして、誠にありがとうございます。

全力を尽くしてサポートして参りますので、どうぞよろしくお願い致します!

早速ではございますが、本マニュアルはバイナリーマスターサロンへご参加頂くにあたり 「必ずご準備頂きたいこと」についてお話致します。

まだ、トレード始めたての方や、これからスタートする方には 聞き慣れない部分もあるかと思いますが、不明な点については 事務局の方でサポートして参りますので、一つずつ確実にクリアしていきましょう。

○お問合せはこちらまで
▶サポート事務局 担当 関 starprime.seki@gmail.com

それではよろしくお願いします。

### ■必ずご準備頂きたい7つのこと

以下の7つの項目は、サロンにご参加頂くにあたり必ず必要になるものですので、 まだご準備できていない項目があれば、本マニュアルを参考に必ずご準備頂ければと思いま す。

○必ずご準備頂きたい7つのこと

①XM MT4の「デモロ座」の開設

```
②「デモロ座のID」を事務局に知らせてラインインジを受け取る
```

③ハイローオーストラリアの「リアルロ座」の開設

④XM MT4に「30秒トレード用のチャート」を表示

⑤トレード添削に必要な、スクリーンショット共有サイト「Gyazo」アプリのインストール

⑥LIVEトレード配信を行う「ZOOM」を知っておく

⑦「30秒トレード動画」の確認し、基本ルールを覚える

一つ一つご説明致します。

### ①XM MT4の「デモロ座」の開設

トレードするにあたり、テクニカル分析を行うチャート(MT4)が必ず必要となります。 その為にXMという海外の取引所でデモロ座を開設し、チャート(MT4)を見れるようにしましょう。

MT4には、30秒トレードに必要なインジケーターを表示させます。

今後、MT4を頻繁に立ち上げることになりますので 「XM MT4のアプリをPCのデスクトップにダウンロード」しておくことをオススメします。

アプリをダウンロードしておけば、 ワンクリックで「30秒専用のチャート」を立ち上げることができますのでとても便利です。

また、デモロ座の開設が完了すると、XMより「デモロ座完了のメール」が届きます。 このメールは、<u>必ず保管</u>するようにして下さい。

○XM MT4公式HP「デモロ座」ページはこちら
▶https://www.xmtrading.com/register/account/demo?lang=jp

○「デモロ座」の詳しい開設方法はこちら(Googleクロームからご覧下さい)

https://xem-fx.com/xm/xm%E7%84%A1%E6%96%99%E5%8F%A3%E5%BA%A7%E9%96%8B%E8%A8%AD%E6%96%B9%E6%B3%95/xm-demo-account.html

### ②「デモロ座のID」をサポートに知らせてツールを受け取る

デモロ座の開設が完了しましたら、登録時のメールアドレスに届いた <u>「XMのデモロ座のID」をサポート事務局までお送り下さい</u>。

お送り頂いたIDに、事務局側で自動ラインインジを紐付けしましたら、 テンプレートとのセットファイルをお送り致しますので、MT4に設定するようお願いします。

自動ラインインジを紐付ける理由は「インジの不正利用」を防ぐためです。

基本的に、インジは一度ダウンロードしてしまえば、通常はいくらでもコピーすることができます。 そのような不正はサロンにとっても、参加者さまにとっても気持ちの良いことでは決してありません。

ですので、原則として「<u>1デモID=1インジ</u>」というシステム上の制限を付けさせて頂きます。 もっと分かりやすく言うと、「お1人様=1自動ラインインジ」という形を取ります。

ただし、やむを得ない事情によりIDの変更などが必要となる可能性も0ではないと思います。 その際は、サポート事務局までご相談いただければと思います。

○下記のアドレスにIDをお送り下さい
▶サポート事務局 担当 関 starprime.seki@gmail.com

### ③ハイローオーストラリアの「リアルロ座」の開設

ハイローオーストラリアとは「バイナリーオプション取引を行う業者」です。 実際に資金を入れて、トレードを行う業者となりますので「リアルロ座」を開設します。

もちろん開設は無料でできます。(PC・スマホ両方で取引可能) また、新規開設時の特典として入金後「5,000円のキャッシュバック」を受け取れます。

ハイローオーストラリアもそうですが、

「口座開設完了メール」には大切な情報が記載されておりますので、<u>必ず保管</u>するようにして下さい。

○ハイローオーストラリア公式HP「リアルロ座」開設はこちら

https://jp.highlow.net/account

○ハイローオーストラリア「リアルロ座」開設方法はこちらを参考になさって下さい
▶https://highlow-australia-binaryoption.hatenablog.com/entry/2015/05/27/151340

#### ④XM MT4に「30秒トレード用のチャート」を表示

①で開設したXM MT4のデモロ座に、②で配布された自動ラインインジとテンプレートを導入し 「30秒トレード用のチャート」を表示します。

手順は以下のようになります。

事務局より配布されたZIPファイルを解凍し、 自動ラインツール(HLLINE2)とテンプレート(S1)を取り出す。

○テンプレート(ファイル名:S1)
MT4の「ファイル」▶「データフォルダを開く」▶templates▶S1をドラッグで導入
MT4を一度「×」で閉じて、再度立ち上げ、MT4上部のメニューバーにある ご ←このボタンの中にあります。

### ⑤トレード添削に必要な、スクリーンショット共有サイト「Gyazo」アプリのインストール

「Gyazo」とは、スクリーンショットを自動でURL化してくれる便利アプリです。

スクリーンショット(画像)をURL化することで、簡単に画像を共有することができます。

使い方もとても簡単で

1、アプリをクリック

2、デスクトップの撮影したい領域をドラッグで選択

3、領域が決まったらクリックした指を離すだけで自動でURLが生成される たったこれだけです。

このアプルを使って、トレード添削を行って行きます。

まずは下記よりアプリをダウンロードして頂いて、実際に使ってみて下さい。 2、3回使えばすぐに慣れると思います。

○「Gyazo公式HP」アプリダウンロード、使い方はこちら
▶https://gyazo.com/ja

### ⑥LIVEトレード用に「ZOOM」を知っておく

月2回隔週で開催される「LIVEトレード」は、 「ZOOM」というリアルタイムでPC画面を共有するアプリで配信致します。

サロントレーダーのデスクトップ画面をオンラインで共有することで、 リアルタイムチャートを一緒に見ながらトレードを学ぶことができます。

LIVEトレード配信用のZOOMURLは、会員限定マガジンでお知らせ致しますので 必ず会員限定マガジンに登録し、メールも届くようにお願い致します。

○ズームとは?メリットは?参加方法は?などが下記サイトでとても分かりやすくご説明されてます。
▶https://mamacarrielife.com/zoom-how-to-7-online/

○LIVEトレードにご参加頂くにあたり

- ▶基本カメラ・マイクはOFFでご参加下さい
- (ご参加人数によってはマイクだけ繋いで、リアルタイムで質疑応答を受けることもございます) ▶リアルタイムのご質問は「ZOOMのチャット」からお願いします
- ▶無断での録画はご控え下さい

(万が一録画映像を第三者と共有したり、その他無断で配信を行う行為は即罰則の対象となります)

#### ⑦「30秒トレード解説動画」を確認し、基本ルールを覚える

最後は、30秒トレードの解説動画を必ずご覧下さいますようお願いします。

トレードルールを覚えることは、最低限必要なことですので、 ご理解頂くまで何度も繰り返し見て頂きたいと思います。

とは言いましても、基本ルール自体はとてもシンプルで簡単なものです。 後は、応用である "裁量" を磨くことに大切な時間を投資していくようにしましょう。

実際はこの基本ルールを守るだけでも、ある程度の勝率は上がります。

しかし、トレードとはメンタルがとても大切なので、 できるだけ無駄な負けを減らし勝ちを増やすことを考えた方が建設的です。

基本ルールを素早く覚え、できる限りチャートに向き合い、LIVEトレードやトレード日記を見て 一秒でも早く "裁量" を身に付けて常勝スパイラルに乗って行きましょう!

○30秒トレード解説動画

https://youtu.be/XkajwJ8xWyA

以上が、必ずご準備頂きたい7つのこととなります。

いかがでしょうか?

トレード経験者さんであれば、そこまで難しいことはなかったと思いますが トレード始めたての方にとっては、少し分かりづらい点もあったかと思います。

ただ、ここでつまずいてしまったり、時間を無駄に消費してしまうのは非常にもったいないので、 わからないことは事務局に問い合わせて、素早くクリアするようにしましょう。

また、こんな動画が欲しい!もっとココの説明を入れた方が良い!など ご要望やリクエストなどもドンドンお送り下さい。

様々なご意見を積極的に取り入れ、 コンテンツの追加やアップグレードは随時行い、より良いサロンを構築して行こうと思っています。

いよいよここからがスタートです!

30秒トレードをしっかりマスターし、トレードで利益を上げられるスキルを身に付けて行きましょう。

引き続き、どうぞよろしくお願い致します。